# Bereitstellen der virtuellen FDM-Maschine aus Azure Marketplace mithilfe der Vorlage

# Inhalt

Einleitung Voraussetzungen Anforderungen Verwendete Komponenten Konfigurieren Bereitstellung von FDM aus Vorlage im Azure-Portal Bereitstellung von FDM aus Vorlage im Azure-Portal Bereitstellung von FDM aus Vorlage im Azure-Portal Bereitstellung von FDM aus Vorlage im Azure-Portal

# Einleitung

In diesem Dokument wird die Bereitstellung von Cisco Secure Firewall Threat Defense Virtual (FDM) auf einem virtuellen System mithilfe von Azure Marketplace und Vorlagen beschrieben.

# Voraussetzungen

## Anforderungen

Cisco empfiehlt, dass Sie über Kenntnisse in folgenden Bereichen verfügen:

- Cisco Secure Firewall Management Center (FMC)
- Cisco Secure Firewall Threat Defense (FTD)
- Azure-Konto/Zugriff

# Verwendete Komponenten

Die Informationen in diesem Dokument basieren auf folgenden Software-Versionen:

- Virtuelle Versionen von Cisco Secure Firewall Threat Defense: 7.4.1, 7.3.1, 7.2.7, 7.1.0, 7.0.6 und 6.4.0

Die Informationen in diesem Dokument beziehen sich auf Geräte in einer speziell eingerichteten Testumgebung. Alle Geräte, die in diesem Dokument benutzt wurden, begannen mit einer gelöschten (Nichterfüllungs) Konfiguration. Wenn Ihr Netzwerk in Betrieb ist, stellen Sie sicher, dass Sie die möglichen Auswirkungen aller Befehle kennen.

# Konfigurieren

Bei der Bereitstellung eines FirePOWER-Gerätemanagers (FDM) auf einem virtuellen System von Azure sind Probleme aufgetreten, insbesondere bei der Verwendung von Azure Marketplace und Vorlagen.

# Bereitstellung von FDM aus Vorlage im Azure-Portal

Gehen Sie folgendermaßen vor, um den FDM über das Azure-Portal bereitzustellen:

1. Navigieren Sie zum Azure-Portal, und suchen Sie den Marketplace in Azure Services. Suchen Sie nach Cisco Secure Firewall Threat Defense Virtual - BYOL and PAYG, und wählen Sie diese Option aus.

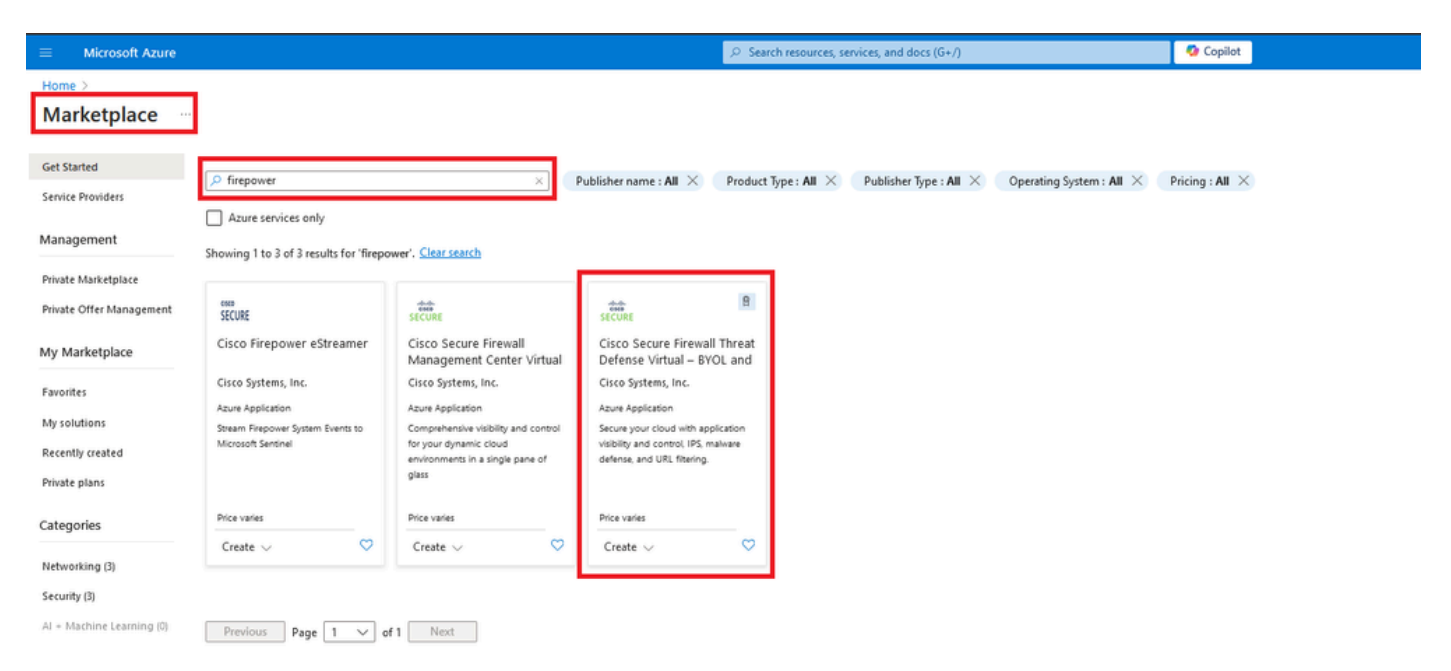

Suchen Sie nach Firepower und wählen Sie Cisco Secure Firewall Threat Defense Virtual - BOYL

#### 2. Klicken Sie auf Erstellen, um den Konfigurationsprozess für FTD zu starten.

| = N                       | licrosoft Azure                                                                                                    |                                                                                                    |                                                                                                    | ⊘ Search reso                                                                                           | ources, services, and docs (G+/) | 🕗 Copilot |  |  |  |  |
|---------------------------|----------------------------------------------------------------------------------------------------|----------------------------------------------------------------------------------------------------|----------------------------------------------------------------------------------------------------|----------------------------------------------------------------------------------------------------|----------------------------------|-----------|--|--|--|--|
| Home >                    | Marketplace >                                                                                                    |                                                                                                    |                                                                                                    |                                                                                                    |                                  |           |  |  |  |  |
| Cisco Syst                | Secure Firewal                                                                                                    | I Threat Defense Virtu                                                                                 | al – BYOL and PAYG                                                                                     | \$                                                                                                    |                                  |           |  |  |  |  |
| elisite<br>cisco<br>SECUR | cisco       Secure Firewall Threat Defense Virtual – BYOL and PAYG                                                        |                                                                                                    |                                                                                                    |                                                                                                    |                                  |           |  |  |  |  |
|                           | Microsoft preferred solution                                                                                              |                                                                                                    |                                                                                                    |                                                                                                    |                                  |           |  |  |  |  |
|                           | Plan Cisco Secure Firewall Threat Defense  Create  • Leverage Azure Traffic Manager for highly scalable remote access VPN |                                                                                                    |                                                                                                    |                                                                                                    |                                  |           |  |  |  |  |
| Cisco T                   | alos® Threat Intelligence is                                                                                              | ncluded, protecting against known and                                                                  | unknown threats from one of the wo                                                                     | orld's largest commercial threat intelli                                                                | igence teams.                    |           |  |  |  |  |
| Learn n                   | nore                                                                                                    |                                                                                                    |                                                                                                    |                                                                                                    |                                  |           |  |  |  |  |
| *Forres<br>More           | ter Total Economic Impact o<br>products from Cisco Sys                                                                    | f Cisco Secure Firewall, 2022. www.cisco<br>tems, Inc. <u>See All</u>                                  | o.com/go/firewallTEI                                                                                   |                                                                                                    |                                  |           |  |  |  |  |
| M                         |                                                                                                    | Free trial                                                                                             | ababa<br>cisco                                                                                         | ahaha<br>cisco                                                                                          |                                  |           |  |  |  |  |
| Cisco                     | ) Meraki vMX                                                                                                    | Cisco Catalyst 8000V Edge<br>Software (PAYG)                                                           | Cisco Catalyst 8000V Edge<br>Software - Solution                                                       | Cisco Nexus Dashboard                                                                                   |                                  |           |  |  |  |  |
| Cisco                     | Systems, Inc.                                                                                                    | Cisco Systems, Inc.                                                                                    | Cisco Systems, Inc.                                                                                    | Cisco Systems, Inc.                                                                                     |                                  |           |  |  |  |  |
| Azure                     | Application                                                                                                    | Virtual Machine                                                                                        | Azure Application                                                                                      | Azure Application                                                                                       |                                  |           |  |  |  |  |
| A Cisc<br>conne<br>your A | o Meraki Virtual MX to<br>ct your Meraki network to<br>izure deployments                                                  | Deploy and manage enterprise-class<br>networking services and VPN<br>technologies for the Azure cloud. | Deploy and manage enterprise-class<br>networking services and VPN<br>technologies for the Azure cloud. | Simplified, centralized data center<br>dashboard makes it easier to<br>manage your hybrid cloud network |                                  |           |  |  |  |  |

VM aus Azure-Portal erstellen

C

Starts at \$2.53/ho

Create  $\lor$ 

Price varies

Create  $\lor$ 

 $\heartsuit$ 

Starts at Free

Create  $\lor$ 

3. Erstellen Sie auf der Seite für die Basiskonfiguration eine Ressourcengruppe für das Gerät, wählen Sie die Region aus, und wählen Sie einen Namen für die VM aus.

Price varies

Create  $\lor$ 

 $\heartsuit$ 

Q

### Create Cisco Secure Firewall Threat Defense Virtual – BYOL and PAYG

...

| Project details                                                        |                                                                                     |             |
|------------------------------------------------------------------------|-------------------------------------------------------------------------------------|-------------|
| Select the subscription to manage deploy<br>manage all your resources. | yed resources and costs. Use resource groups like folders to o                      | rganize and |
| Subscription * 🕕                                                       | fw-azure                                                                            | ~           |
| Resource group * ①                                                     | Create new                                                                          | ~           |
| Instance details<br>Region * ①                                         | A resource group is a container that holds related resources for an Azure solution. | ~           |
| Virtual Machine name * 🛈                                               | Name *                                                                              |             |
| Licensing ①                                                            |                                                                                     | ~           |
| Software Version ①                                                     |                                                                                     | ~           |
|                                                                        |                                                                                     |             |

Review + create

Neue Ressourcengruppe erstellen

Basics

Cisco FTDv settings

# 4. Wählen Sie aus den verfügbaren Optionen die gewünschte Version für die VM-Bereitstellung aus.

| Software Version 🕕                    | 7.4.1-172 | $\sim$ |
|---------------------------------------|-----------|--------|
| Availability Option * ①               | 7.4.1-172 |        |
|                                       | 7.3.1-19  |        |
| Hearnama for primary account (not the | 7.2.7-500 |        |
| FTDv admin user account) * ①          | 7.1.0-92  |        |
| Authentication type * ①               | 7.0.6-236 |        |
|                                       | 6.4.0-110 |        |

Verfügbare Versionen für die Bereitstellung auf Azure Market

5. Richten Sie einen Benutzernamen für das primäre Konto ein, wählen Sie Kennwort als Authentifizierungstyp aus, und legen Sie das Kennwort für den VM-Zugriff und das Admin-Kennwort fest.

| $\equiv$ Microsoft Azure                                               | ۶.                                                                       |
|------------------------------------------------------------------------|--------------------------------------------------------------------------|
| Home > Marketplace >                                                   |                                                                          |
| Create Cisco Secure Fire                                               | ewall Threat Defense Virtual – BYOL and PAYO                             |
|                                                                        |                                                                          |
|                                                                        |                                                                          |
| Basics Cisco FIDV settings Review                                      | w + create                                                               |
| Project details                                                        |                                                                          |
| Select the subscription to manage deploy<br>manage all your resources. | ed resources and costs. Use resource groups like folders to organize and |
| Subscription * ①                                                       | fw-azure V                                                               |
| Resource group * ①                                                     | (New) FDM V                                                              |
|                                                                        | Create new                                                               |
| Instance details                                                       |                                                                          |
| Region * ①                                                             | East US 🗸                                                                |
| Virtual Machine name * ①                                               | fdm 🗸                                                                    |
| Lieuwing ()                                                            | BVOL - Bring your own ligance                                            |
|                                                                        | BYOL: Bring-your-own-license                                             |
| Software Version ①                                                     | 7.4.1-172 ~                                                              |
| Availability Option * ①                                                | None                                                                     |
|                                                                        | O Availability Zone                                                      |
| Username for primary account (not the FTDv admin user account) * ①     |                                                                          |
| Authentication type * ①                                                | Password                                                                 |
|                                                                        | SSH Public Key                                                           |
| Password * 🕕                                                           | ······                                                                   |
| Confirm password *                                                     | ······                                                                   |
|                                                                        |                                                                          |
| Admin Password * 🛈                                                     | ······                                                                   |
| Confirm Admin Password * 🕕                                             | ······                                                                   |
| FTDv Management * ①                                                    | FDM : Firepower Device Management                                        |

Benutzername und Administratorkennwörter.

6. Wählen Sie für den Verwaltungstyp FDM für dieses Dokument aus.

| FTDv Management * 🕕                    | FMC : Firepower Management Center | $\sim$ |
|----------------------------------------|-----------------------------------|--------|
| Enter FMC registration information * 🕕 | FDM : Firepower Device Management |        |
|                                        | FMC : Firepower Management Center |        |

Verwaltungsgerät.

7. Überprüfen Sie auf der Registerkarte Cisco FTDv Settings (Cisco FTDv-Einstellungen) die Größe des virtuellen Systems, das Speicherkonto, die öffentliche IP-Adresse und das DNS-Label, die standardmäßig nach Abschluss der Basiskonfiguration erstellt werden.

Stellen Sie sicher, dass die Einstellungen für Virtual Network, Management-Subnetz und andere Ethernet-Komponenten richtig sind.

Home > Marketplace >

## Create Cisco Secure Firewall Threat Defense Virtual – BYOL and PAYG

...

| Basics           | Cisco FTDv settings             | Review + create                                                  |                                                |
|------------------|---------------------------------|------------------------------------------------------------------|------------------------------------------------|
| Virtual m        | nachine size * 🕕                | <b>1x Standard D3 v2</b><br>4 vcpus, 14 GB memory<br>Change size | /                                              |
| Storage          | account * 🛈                     | (new)<br>Create New                                              | 8b089e65 ~                                     |
| Public IP        | address (i)                     | (new)<br>Create new                                              | -pip V                                         |
| DNS lab          | el 🛈                            | c3                                                               | 52e65c 🗸                                       |
| Attach d         | iagnostic interface * 🛈         | <ul><li>No</li><li>Yes</li></ul>                                 | .eastus.cloudapp.azure.com                     |
| Virtual n        | etwork ①                        | (New) vnet01                                                     | M.                                             |
| Manage           | ment subnet * 🛈                 | (New) subnet1<br>Edit subnet                                     | 172.18.0.0 - 172.18.0.255 (256 addresses)      |
| GigabitE         | thernet 0/0 subnet * 🕕          | (New) subnet2<br>Edit subnet                                     | V<br>172.18.1.0 - 172.18.1.255 (256 addresses) |
| GigabitE         | thernet 0/1 subnet * 🕕          | (New) subnet3<br>Edit subnet                                     | V<br>172.18.2.0 - 172.18.2.255 (256 addresses) |
| Public in<br>(i) | bound ports (mgmt. interf       | ace) * <ul> <li>None</li> <li>Allow selected port</li> </ul>     | S                                              |
| 1 A              | II traffic from the Internet wi | l be blocked by default. You will be                             | able to change inbound port rules in the VM    |

Cisco FTDv-Einstellungen.

8. Wählen Sie Ausgewählten Port zulassen, um die Ports SSH (22), SFTunnel (8305) und HTTPS (443) für den HTTPS-Zugriff auf den VM- und SFTunnel-Port für die Migration des Geräts zu FMC zu aktivieren.

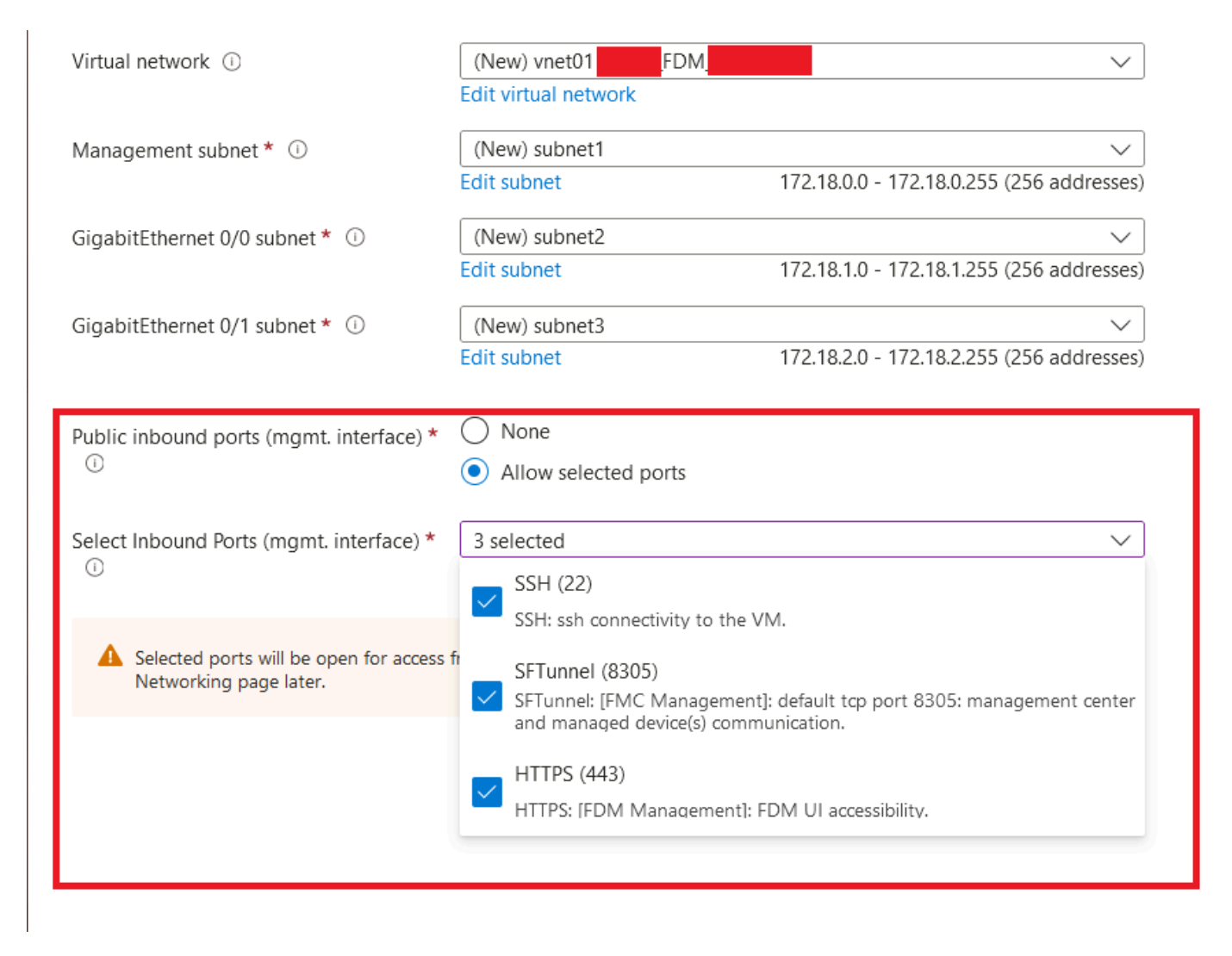

Zulässige Ports für Cisco FTDv

# Konfiguration für VM überprüfen

9. Überprüfen Sie die Konfiguration auf der Registerkarte Prüfen + Erstellen, und erstellen Sie die VM.

## Create Cisco Secure Firewall Threat Defense Virtual – BYOL and PAYG

by Cisco Systems, Inc. Terms of use | Privacy policy

#### TERMS

By clicking "Create", I (a) agree to the legal terms and privacy statement(s) associated with the Marketplace offering(s) listed above; (b) authorize Microsoft to bill my current payment method for the fees associated with the offering(s), with the same billing frequency as my Azure subscription; and (c) agree that Microsoft may share my contact, usage and transactional information with the provider(s) of the offering(s) for support, billing and other transactional activities. Microsoft does not provide rights for third-party offerings. See the Azure Marketplace Terms for additional details.

Name

| Preferred | e-mail | address |
|-----------|--------|---------|
|           |        |         |

Preferred phone number

| @cisco.com |  |  |
|------------|--|--|
| erisco.com |  |  |
|            |  |  |

#### Basics

| Subscription                          | fw-azure                          |
|---------------------------------------|-----------------------------------|
| Resource group                        | FDM                               |
| Region                                | East US                           |
| Virtual Machine name                  | fdm                               |
| Licensing                             | BYOL : Bring-your-own-license     |
| Software Version                      | 7.4.1-172                         |
| Availability Option                   | None                              |
| Username for primary account (not the |                                   |
| Password                              | **********                        |
| Admin Password                        | *****                             |
| FTDv Management                       | FDM : Firepower Device Management |

#### **Cisco FTDv settings**

| Virtual machine size                   | Standard_D3_v2                         |
|----------------------------------------|----------------------------------------|
| Storage account                        | 8b089e65                               |
| Public IP address                      | fdm-pip                                |
| Domain name label                      | -fdmc352e65c                           |
| Attach diagnostic interface            | No                                     |
| Virtual network                        | vnet01                                 |
| Management subnet                      | subnet1                                |
| Address prefix (Management subnet)     | 172.18.0.0/24                          |
| GigabitEthernet 0/0 subnet             | subnet2                                |
| Address prefix (GigabitEthernet 0/0 su | 172.18.1.0/24                          |
| GigabitEthernet 0/1 subnet             | subnet3                                |
| Address prefix (GigabitEthernet 0/1 su | 172.18.2.0/24                          |
| Public inbound ports (mgmt. interface) | Allow selected ports                   |
| Select Inbound Ports (mgmt. interface) | SSH (22), SFTunnel (8305), HTTPS (443) |

Prüfen und erstellen.

An dieser Stelle können wir die Erstellung der VM einreichen.

10. Überwachen Sie den Bereitstellungsstatus auf der Registerkarte Overview (Übersicht), auf der eine Meldung angezeigt wird, dass die Bereitstellung ausgeführt wird.

| Home >                                                   | · · · · ·                                                                                                    |                                                        |         |                   |                                                                                                    |
|----------------------------------------------------------|----------------------------------------------------------------------------------------------------|--------------------------------------------------------|---------|-------------------|----------------------------------------------------------------------------------------------------|
| cisco.cisco-firepowe<br>Deployment                       | r-threat-defense-appliance-                                                                                                    |                                                        |         |                   | ×                                                                                                    |
|                                                          | 🔋 Delete 🚫 Cancel 👎 Redeploy 🛓 Download 💍 Refresh                                                                                                    |                                                        |         |                   |                                                                                                    |
| Overview     Inputs     Outputs     Outputs     Template | Deployment is in progress     Deployment name : cisco-frepower-threat-defense-appliance     Subscription     Resource group     Deployment details                                                                                                    | Start time : 6/11/2024, 11:50:26 AM<br>Constation ID : | 322     |                   | Microsoft Defender for Cloud     Secure your apps and infrastructure     Go to Microsoft Defender for Cloud >     Erea Microsoft Indelbit |
|                                                          | Resource                                                                                                    | Type                                                   | Status  | Operation details | Start learning today >                                                                                                    |
|                                                          | e Idm                                                                                                    | Virtual machine                                        | Created | Operation details | Work with an expert                                                                                                    |
|                                                          | Idm 60089e65                                                                                                    | Storage account                                        | ОК      | Operation details | who can help manage your assets on Azure                                                                                                  |
|                                                          | o idm Nic2                                                                                                    | Network interface                                      | Created | Operation details | and be your first line of support.                                                                                                    |
|                                                          | -fidm -Nic1                                                                                                    | Network interface                                      | Created | Operation details | ring an Acute expert 2                                                                                                    |
|                                                          | Sico Nico                                                                                                    | Network interface                                      | Created | Operation details |                                                                                                    |
|                                                          | vnet01                                                                                                    | Virtual network                                        | ок      | Operation details |                                                                                                    |
|                                                          | © 1009e65                                                                                                    | Storage account                                        | ок      | Operation details |                                                                                                    |
|                                                          | pid-4da66463-6b9b-47e7-93d5-2cbbfa4ed70d-partnercenter                                                                                                    | Deployment                                             | OK      | Operation details |                                                                                                    |
|                                                          | C Internet of the second second secon | Public IP address                                      | ОК      | Operation details |                                                                                                    |
|                                                          | Subnet2-RouteTable                                                                                                    | 🐴 Route table                                          | ОК      | Operation details |                                                                                                    |
|                                                          | Subnet3-RouteTable                                                                                                    | 😤 Route table                                          | ок      | Operation details |                                                                                                    |
|                                                          | Idm Data-SecurityGroup                                                                                                    | 😵 Network security group                               | ок      | Operation details |                                                                                                    |
|                                                          | Subnet1-RouteTable                                                                                                    | 🔁 Route table                                          | ок      | Operation details |                                                                                                    |
|                                                          | Idm                                                                                                    | Network security group                                 | ОК      | Operation details |                                                                                                    |
|                                                          | Give feedback $$\mathcal{R}$$ Tell us about your experience with deployment                                                                                                    |                                                        |         |                   |                                                                                                    |

Bereitstellung wird ausgeführt.

# VM auf Azure prüfen

11. Wenn die VM erstellt wird, suchen Sie sie im Abschnitt Virtuelle Maschinen, um ihre Merkmale und die zugewiesene öffentliche IP-Adresse zu ermitteln.

| Microsoft Azure                                             |                    |                                     | ,P Search resources, s     | ervices, and docs (G+/) |                         |                         |                | d 🖓 🛛                | 0 R             | 6 |
|-------------------------------------------------------------|--------------------|-------------------------------------|----------------------------|-------------------------|-------------------------|-------------------------|----------------|----------------------|-----------------|---|
| Nome ><br>Virtual machines                                  |                    |                                     |                            |                         |                         |                         |                |                      |                 | × |
| + Create $\lor$ 2 Switch to classic (3) Reservations $\lor$ | 🔘 Manage view 🗸 🕻  | ) Refresh 🞍 Export to CSV 📍         | 🖁 Open query 📗 🖉           | Assign tags 🕞 Start 🦿   | Restart 🔲 Stop 🗊 Delete | III Services 🗸 🤌 Mainte | nance 🗸        |                      |                 |   |
| Filter for any field                                        | Type equals all Re | source group equals all $	imes$ . L | ocation equals all $	imes$ | *y Add filter           |                         |                         |                |                      |                 |   |
| Showing 1 to 2 of 2 records.                                |                    |                                     |                            |                         |                         |                         |                | No grouping          | ✓ III List view | × |
| Name 1.                                                     | Type ↑↓            | Subscription ↑↓                     | Resource group 1+          | Location †4             | Status ↑↓               | Operating system 14     | Size †4        | Public IP address 14 | Disks †4        |   |
|                                                             |                    |                                     |                            |                         |                         |                         |                |                      |                 |   |
| -fdm-                                                       | Virtual machine    | -fw-azure                           | _FDM_                      | East US                 | Running                 | Linux                   | Standard_D3_v2 | .107                 | 1               |   |
|                                                             |                    |                                     |                            |                         |                         |                         |                |                      |                 |   |
|                                                             |                    |                                     |                            |                         |                         |                         |                |                      |                 |   |
|                                                             |                    |                                     |                            |                         |                         |                         |                |                      |                 |   |
|                                                             |                    |                                     |                            |                         |                         |                         |                |                      |                 |   |

Standort virtueller Systeme

12. Navigieren Sie in einem Browser zur zugewiesenen IP-Adresse des Geräts, und beginnen Sie

#### mit der Erstkonfiguration von FDM.

| « | Control Control Contro | <i>\$</i> ☆ …                                                                    |                                                 | ×         |
|---|----------------------------------------------------------------------------------------------------|----------------------------------------------------------------------------------|-------------------------------------------------|-----------|
|   | ₽ Search «                                                                                                    | 🖋 Connect 🗸 ▷ Start 🤇 Restart 🔲 Stop 🕓 Hilbernate 🎉 Capture 📋 Delete 🖒 Refresh 🔋 | Open in mobile 🔗 Feedback 🐻 CLI / PS            |           |
| - | Overview                                                                                                    | A found to                                                                       |                                                 | ICON IN   |
|   | Activity log                                                                                                    | C Essentials                                                                     |                                                 | JSON VIEW |
|   |                                                                                                    | Resource group (move) : EDM                                                      | Operating system : Linux (ciscoftdv)            |           |
|   | Access control (IAM)                                                                                                    | Status : Bunning                                                                 | Size : Standa, Copy to dipboard 4 GiB memory)   |           |
|   | 🥏 Tags                                                                                                    | Location : East US                                                               | Public IP address : 8.107                       |           |
|   | X Diagnose and solve problems                                                                                                    | Subscription (move) : <u>-fw-azure</u>                                           | Virtual network/subnet : <u>vnet01/subnet1</u>  |           |
|   | Connect                                                                                                    | Subscription ID : ca20fa3e1482                                                   | DNS name : (dm 52e65c.eastus.cloudapp.azure.com |           |
|   | connect                                                                                                    |                                                                                  | Health state : -                                |           |
|   | S Connect                                                                                                    |                                                                                  |                                                 |           |
|   | × Bastion                                                                                                    | Taos (edit) : Add taos                                                           | Time created : 6/11/2024, 5:50 PM UIC           |           |
|   | Networking                                                                                                    |                                                                                  |                                                 |           |

Öffentliche IP für FDM

# Basiskonfiguration für FDM

13. Konfigurieren Sie die Grundeinstellungen, indem Sie eine IP innerhalb des zugewiesenen Bereichs auswählen, NTP einrichten und das Gerät mit der Lizenz registrieren.

Hier finden Sie die Dokumentation zur Erstkonfiguration des FDM .

| ← → C                   | O 🏝 https:// | 18.107/#/easysetup/step | o-1                |                                                                                                    |                                                                                              |                         | 80% 🟠                                        | * |
|-------------------------|--------------|-------------------------|--------------------|----------------------------------------------------------------------------------------------------|----------------------------------------------------------------------------------------------|-------------------------|----------------------------------------------|---|
| Firewall Device Manager |              | Device: fdm             |                    |                                                                                                    |                                                                                              | admin     Administrator | <ul> <li>- abate<br/>cisco SECURE</li> </ul> |   |
|                         |              |                         | For Inside Network | Claco Fingover Threat Defance for Asure (<br>00 0'1<br>0 0'1<br>00                                                                                    |                                                                                              | etrony:                 |                                              |   |
|                         |              |                         |                    | Connect fire<br>The initial access control polic<br>You can edit ti                                                                                   | ewall to Internet<br>cy will enforce the following actions.<br>he policy after setup.        |                         |                                              |   |
|                         |              |                         |                    | Rule 1<br>Trust Outbound Traffic<br>This rule allows traffic to go from<br>inside to outside, which is needed<br>for the Smart License configuration. | Default Action<br>Block all other traffic<br>The default action blocks all other<br>traffic. |                         |                                              |   |
|                         |              |                         |                    | Outside Interface Address<br>Connect GigabitEthernet0/0 (Outside<br>your cable modem or router. Then, c<br>interface.                                 | ) to your ISP/WAN device, for example,<br>onligure the addresses for the outside             |                         |                                              |   |
|                         |              |                         |                    | Configure IPv4<br>Manually input                                                                                                    |                                                                                              |                         |                                              |   |
|                         |              |                         |                    | IDul Address                                                                                                    |                                                                                              |                         |                                              |   |
|                         |              |                         |                    | .1.15                                                                                                    |                                                                                              |                         |                                              |   |
|                         |              |                         |                    | Network Mask                                                                                                    |                                                                                              |                         |                                              |   |
|                         |              |                         |                    | 255.255.255.0                                                                                                    | •                                                                                            | •                       |                                              |   |
|                         |              |                         |                    | Gateway                                                                                                    |                                                                                              |                         |                                              |   |
|                         |              |                         |                    | .1.1                                                                                                    |                                                                                              | 0                       |                                              |   |
|                         |              |                         |                    | Configure IPv6<br>Off                                                                                                    |                                                                                              |                         |                                              |   |
|                         |              |                         |                    | IPv6 Address<br>Disabled                                                                                                    |                                                                                              |                         |                                              |   |
|                         |              |                         |                    | Prefix Length<br>Disabled                                                                                                    |                                                                                              |                         |                                              |   |

14. Stellen Sie nach der Registrierung des Geräts sicher, dass keine ausstehenden Bereitstellungen bestehen bleiben.

| -                    |                                                                                 |    | aum | <u>.</u>  |
|----------------------|---------------------------------------------------------------------------------|----|-----|-----------|
| ; Obj                | Pending Changes                                                                 | 0  | ×   | nistrator |
| lodel<br>isco Firepo |                                                                                 |    |     | NFIGURE   |
|                      |                                                                                 |    |     |           |
|                      | There are no Pending Changes yet.                                               |    |     |           |
|                      | Nothing to deploy.                                                              |    |     |           |
|                      | Last successful deployment was on 12 Jun 2024 07:49 AM.                         |    |     |           |
|                      | You can see what was deployed in previous jobs in the <b>Deployment History</b> |    |     |           |
|                      |                                                                                 | ОК |     |           |
|                      |                                                                                 |    |     |           |

### Informationen zu dieser Übersetzung

Cisco hat dieses Dokument maschinell übersetzen und von einem menschlichen Übersetzer editieren und korrigieren lassen, um unseren Benutzern auf der ganzen Welt Support-Inhalte in ihrer eigenen Sprache zu bieten. Bitte beachten Sie, dass selbst die beste maschinelle Übersetzung nicht so genau ist wie eine von einem professionellen Übersetzer angefertigte. Cisco Systems, Inc. übernimmt keine Haftung für die Richtigkeit dieser Übersetzungen und empfiehlt, immer das englische Originaldokument (siehe bereitgestellter Link) heranzuziehen.